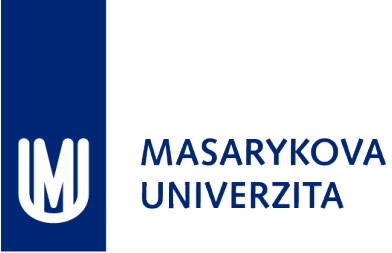

#### STRUČNÝ NÁVOD K GRAMMARLY

Zpracovala Knihovna univerzitního kampusu

| Po přidání Vašeho e-mailu do seznamu opráv-  |
|----------------------------------------------|
| něných uživatelů Vám Grammarly zašle e-mail, |
| ve kterém klikněte na Activate My Account.   |

| Od Grammarly <info@send.gr<br>Předmět Invitation to Join Gramm:<br/>Odpověď No Reply <reply-fea015777<br>Komu Jiří Kratochvíllý</reply-fea015777<br></info@send.gr<br> | ammarly.com> û<br><b>arly</b><br>465057975-342_HTML-189856346-7003478-6801@send.grammarly.com> û        |
|----------------------------------------------------------------------------------------------------|----------------------------------------------------------------------------------------------------|
| Your organization is providir<br><u>Grammarly</u>                                                                                                    | g you with a free Grammarly account. Get excited for mistake-free writing! <u>Activate My Account →</u> |

V internetovém prohlížeči se zobrazí stránka s přihlašovacími poli, kde pouze vepište heslo, které budete používat, a klikněte na Log In.

| G grammarly                                                                            | Ξ |
|----------------------------------------------------------------------------------------|---|
| Member Login                                                                           |   |
| It looks like you already have an account.<br>Please log in to join your organization. |   |
| Email<br>kratec@ukb.muni.cz                                                            |   |
| Password                                                                               |   |
| Log in                                                                                 |   |
| Continue with Facebook G Continue with Google                                          |   |

Grammarly Apps

6 Grammarly for Firefox

Grammarly's free browser extension helps yo write mistake-free in Gmail, Facebook, WordPress, Linkedin, and anywhere else you on the Web. ✓ ACTIVE

Po příhlášení do svého účtu vlevo v menu klikněte na **Apps**. Aplikaci můžete používat v internetových prohlížečích Firefox, Chrome a Safari, v MS Word a v systému Windows. Každý z programů má samostatnou sekci pro instalaci, v případě internetového prohlížeče se nabídne instalační program pro právě používaný prohlížeč.

V případě použití Grammarly v MS Word kliknete na Install v sekci Grammarly for Microsoft Office...

... a stáhnete instalační program, který spustíte a během jehož instalace zvolíte, jestli kromě instalace Grammarly do MS Office požadujete i instalaci pro MS Outlook. Na konci instalace se přihlásíte Vašimi přihlašovacími údaji.

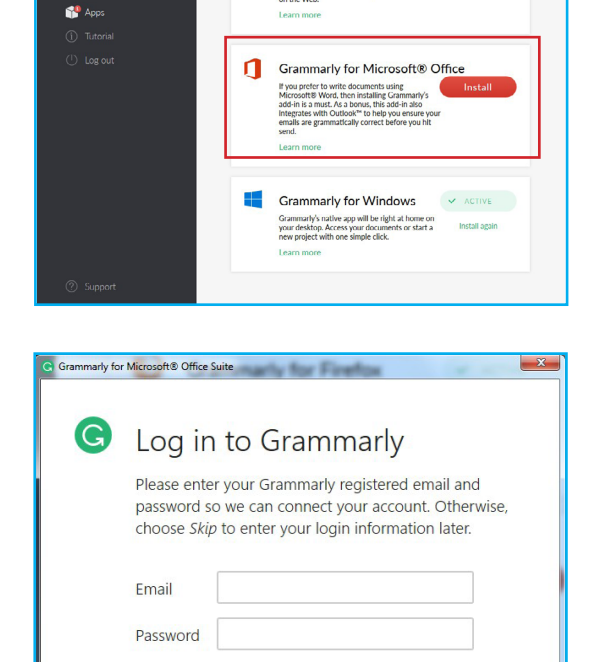

Forgot password?

#### POUŽITÍ V MS WORD

Po instalaci se v MS Word zobrazí nová záložka Grammarly. Po vepsání textu kontrolu aktivujete kliknutím na Open Grammarly.

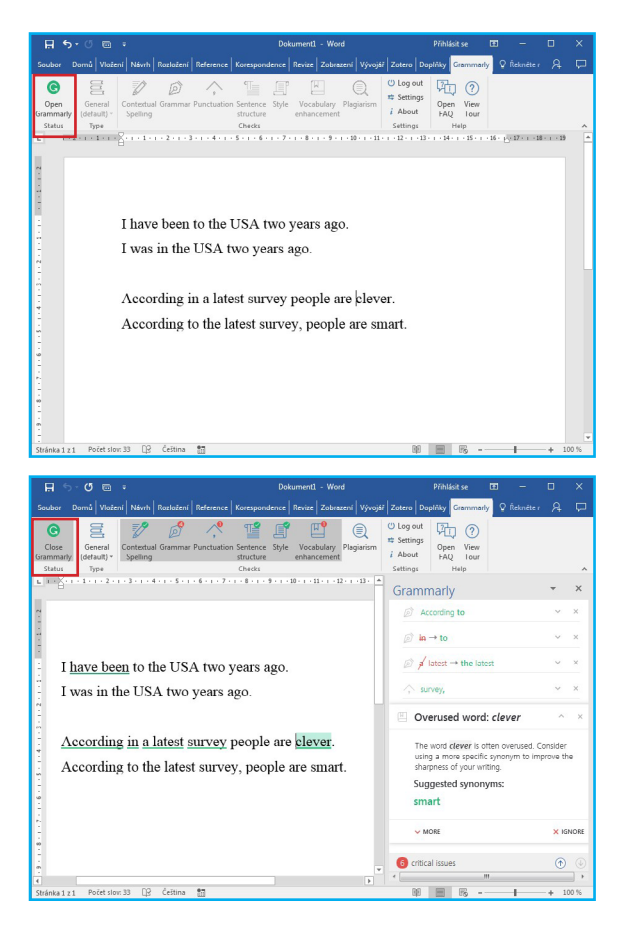

Aktivuje se režim pro kontrolu textu s tím, že při odhalení možného pochybení se příslušná pasáž zvýrazní a vpravo se zobrazí nápověda k vhodné opravě.

V horní liště se zobrazuje počet případných chyb z hlediska gramatiky, stylu, volby slov apod.

#### POUŽITÍ V MICROSOFT OUTLOOK

V průběhu instalace Grammarly pro MS Word lze zvolit i instalaci pro MS Outlook. Při psaní zprávy podobě jako ve Wordu je v záhlaví tlačítko pro aktivaci kontroly angličtiny.

| <b>⊟</b> 5             | <b>O</b> 1                     | ψ                                 |                                    |                                                            | Beznázvu - Z                      | oráva (HTML)                            |                         |                                                                                               |                   |                                | × |
|------------------------|--------------------------------|-----------------------------------|------------------------------------|------------------------------------------------------------|-----------------------------------|-----------------------------------------|-------------------------|-----------------------------------------------------------------------------------------------|-------------------|--------------------------------|---|
| Soubor                 | Zpráva                         | Vložení                           | Možnosti                           | Formátování                                                | textu Revize                      | Grammarly                               | 🖗 Reknê                 | te mi, co chcete ud                                                                           | iëlat.            |                                |   |
| Vložit<br>Schránka r   | Calibri (Za<br>B I L           | i • 11 •<br>2 • <u>/</u><br>Zákla | A* ∧*   ⊟<br>A *   ■ =<br>adnitext | • 12 • 1 *<br>20 12 • 12 •<br>20 12 • 12 •<br>20 12 • 12 • | Adresář Kontrola<br>jmen<br>Jména | Připojit Přip<br>soubor • polo<br>Zahrr | pojit Podpis<br>žku * * | <ul> <li>Zpracovat •</li> <li>Vysoká důleží</li> <li>Nizká důležit</li> <li>Značky</li> </ul> | itost<br>ost<br>G | Open<br>Grammarly<br>Grammarly | ^ |
| ۲۴<br>Poslat           | Komu<br>Kopie<br>Předmět       |                                   |                                    |                                                            |                                   |                                         |                         |                                                                                               |                   |                                |   |
| I hav<br>I was<br>Acco | e been<br>s in the<br>ording i | to the USA t<br>usa t             | USA tw<br>wo year<br>est surve     | o years a<br>s ago.<br>y people                            | igo.<br>e are cleve               | r.                                      |                         |                                                                                               |                   |                                |   |
| <br>                   | ording t                       | o the la                          | atest sur                          | vey, peo                                                   | ple are sn                        | art.                                    |                         |                                                                                               |                   |                                |   |

Kliknutím na tlačítko se kontrola aktivuje a vše funguje stejně jako v MS Word.

| 8.5                                     | 🔜 🕤 🔿 🔶 🕫 Bez názvu - Zpráva (HTML) |                                                                                      |                                 |                                   |                                             |                       |                                                                                                   |          |                  |   |     |
|-----------------------------------------|-------------------------------------|--------------------------------------------------------------------------------------|---------------------------------|-----------------------------------|---------------------------------------------|-----------------------|---------------------------------------------------------------------------------------------------|----------|------------------|---|-----|
| Soubor 2                                | Zpráva                              |                                                                                      |                                 |                                   |                                             |                       |                                                                                                   |          |                  |   |     |
| Viožit<br>v Schránka S                  | Calibri (Zák<br>B I <u>U</u>        | <ul> <li>11 · A A A</li> <li><sup>*</sup>Z · ▲ · E</li> <li>Základní text</li> </ul> | E • E •   ♦<br>= =   = = =<br>5 | Adrecář Kontrola<br>jmen<br>Jména | Připojit Připo<br>soubor * položi<br>Zahrno | ijit Podpis<br>cu * * | <ul> <li>Zpracovat •</li> <li>Vysoká důležito</li> <li>Nizká důležitos</li> <li>Značky</li> </ul> | t Gr     | Close<br>ammarly |   | ^   |
| L                                       | Komu                                |                                                                                      |                                 |                                   |                                             |                       | Grammarly                                                                                         |          |                  | - | ×   |
| Poslat P<br>P<br>I <u>have</u><br>I was | Kopie<br>fedmět<br>e been<br>in the | lo the USA<br>USA two ye                                                             | lwo years a                     | ago.                              |                                             |                       | 🔊 have been                                                                                       | → was    |                  |   | ~   |
| Accor                                   | ding in                             | <u>a latest sur</u>                                                                  | <u>vey</u> people               | e are clever                      |                                             |                       | According t                                                                                       | þ        |                  |   | ~   |
| Accor                                   | ding to                             | o the latest s                                                                       | urvey, peo                      | ple are sm                        | art.                                        |                       | $\bigcirc$ in $\rightarrow$ to                                                                    |          |                  |   | ~   |
| I.                                      |                                     |                                                                                      |                                 |                                   |                                             |                       | Ø ∮ latest →                                                                                      | the late | st               |   | ~ ~ |
|                                         |                                     |                                                                                      |                                 |                                   |                                             |                       | critical issues                                                                                   |          |                  |   | 1   |

### POUŽITÍ V INTERNETOVÉM PROHLÍŽEČI

Po instalaci Grammarly pro internetový prohlížeč se vpravo nahoře zobrazí ikona pro kontrolu angličtiny. Při psaní textu do pole na webové stránce (zde příklad poznámkového bloku v ISu) se automaticky spustí kontrola angličtiny. Vpravo dole se zobrazí počet zjištěných chyb.

| Soubor Úpr <u>avy</u> Zobrazit <u>H</u> istor                                                                                                    | orie Zál <u>o</u> žky <u>N</u> ástroj<br>no <b>x</b> + | ie Nápo <u>v</u> ěda        |                          |               |             |  |  |  |  |
|----------------------------------------------------------------------------------------------------|--------------------------------------------------------|-----------------------------|--------------------------|---------------|-------------|--|--|--|--|
| ← → ♂ @ 0                                                                                                    | 🕽 🔒 Masaryk Unive                                      | ersity (CZ)                 | Q Vyhledat               | Ŧ             | III\ 💿 »    |  |  |  |  |
|                                                                                                    | =                                                      | 4 * 2                       | Mgr. Jiří Kratoch        | víl, Ph.D., I | učo 28647 🔱 |  |  |  |  |
| Blok: Grammarly                                                                                                    | 🔲 odesláno                                             | <b>1</b> Změněno: 11. 4. 20 | 018 10:33, J. Kratochvíl |               |             |  |  |  |  |
| Blok Grammary I odesiano 17/2 Změněno: 11.4.201810.33, j. Kratochvil<br>I have been to the USA two years ago.<br>I was in the USA two years ago.<br>According in a latest survey people are clever.<br>According to the latest survey, people are smart. |                                                        |                             |                          |               |             |  |  |  |  |

Kliknutím na ikonu s počtem chyb se zobrazí okno online editoru, do něhož se text zkopíruje a ve kterém se zobrazí detailní informace o chybách.

#### Soubor Úpravy Zobrazit Historie Zálgžky Nástroje Nápověda - 0 🕻 Úprava obsahu poznámkového 🗙 🕂 ← → C û ••• C Q Vyhledat ↓ II\ ③ ≫ Masaryk University (CZ) 15 have been I have been to the USA two years ago. I was in the USA two years ago. D According to According in a latest survey people are clever. in $\rightarrow$ to According to the latest survey, people a smart. a latest $\rightarrow$ the latest Ш survey, Overused word: clever

#### POUŽITÍ V EDITORU GRAMMARLY

Po přihlášení k účtu na https://www.grammarly.com/ lze vytvářet texty s kontrolou v online editoru. Vlevo v menu po kliknutí na My Grammarly kliknutím na New otevřete nový dokument.

Po vepsání textu se automaticky aktivuje režim pro kontrolu textu. Při zjištění nějaké chyby se vpravo zobrazí nápověda k vhodné opravě.

|                  | PREMIUM                                           |                                                |                            |                                                 |   |   |
|------------------|---------------------------------------------------|------------------------------------------------|----------------------------|-------------------------------------------------|---|---|
| <b>G</b> gramm   | harly                                             | Search                                         |                            |                                                 | Q |   |
|                  |                                                   |                                                |                            |                                                 |   |   |
| 🏠 My Gram        | marly                                             |                                                | Infor                      | mation<br>ort to                                |   |   |
| ① Profile        |                                                   | Now                                            | Inform<br>Resear<br>Univer | ation Support to<br>chers at the<br>sity Campus |   |   |
| 🛱 Apps           |                                                   | New                                            | Library                    |                                                 |   |   |
| (j) Tutorial     |                                                   | M Upload                                       |                            |                                                 |   |   |
| 🕛 Log out        |                                                   |                                                |                            |                                                 |   |   |
|                  |                                                   |                                                |                            |                                                 |   |   |
|                  |                                                   |                                                |                            |                                                 |   |   |
|                  |                                                   |                                                |                            |                                                 |   |   |
| ۵ <u>.</u>       |                                                   | 4:410                                          |                            |                                                 |   |   |
| Ъ <sup>1</sup> ) | pe your                                           | title                                          |                            |                                                 |   |   |
| I have           | been to the USA two                               | years ago.                                     |                            | have been $\rightarrow$ was                     | ~ | × |
| I was            | in the USA two years                              | ago.                                           |                            |                                                 |   |   |
| Accor            | ding in a latest surve<br>ding to the latest surv | y people are clever.<br>vev. people are smart. |                            | According to                                    | ~ | × |
|                  |                                                   |                                                |                            | $\text{in} \to \text{to}$                       | ~ | × |
|                  |                                                   |                                                |                            | $$ latest $\rightarrow$ the latest              | ~ | × |
| =                |                                                   |                                                | survey,                    | ~                                               | × |   |
|                  |                                                   |                                                |                            | Overused word: clever                           | ~ | × |

#### POUŽITÍ V MS WORD

C

Po instalaci se v MS Word zobrazí nová záložka Grammarly. Po vepsání textu kontrolu aktivujete kliknutím na Open Grammarly.

> I was in the USA two years ago. According in a latest survey people are clever. According to the latest survey, people are smart. P 阳 ? 7 F 萃 Settings Open View FAQ Tour i About Checks Grammarly ordina to ø in → to Ø a latest → the latest I have been to the USA two years ago. I was in the USA two years ago. Overused word: clever According in a latest survey people are clever.

> > 1 z 1 Počet slov: 33 🛛 Čeština 🛗

According to the latest survey, people are smart.

00

I have been to the USA two years ago.

The word *clever* is often over using a more specific synonyn

٢

Suggested synonyms:

V MORE

6 critical issues

NI 🗐 176

Checks Settings Help

Aktivuje se režim pro kontrolu textu s tím, že při odhalení možného pochybení se příslušná pasáž zvýrazní a vpravo se zobrazí nápověda k vhodné opravě.

V horní liště se zobrazuje počet případných chyb z hlediska gramatiky, stylu, volby slov apod.

## POUŽITÍ V EDITORU GRAMMARLY

Po přihlášení k účtu na https://www.grammarly. com/ lze vytvářet texty s kontrolou v online editoru.

Vlevo v menu po kliknutí na My Grammarly kliknutím na New otevřete nový dokument.

Po vepsání textu se automaticky aktivuje režim pro kontrolu textu. Při zjištění nějaké chyby se vpravo zobrazí nápověda k vhodné opravě.

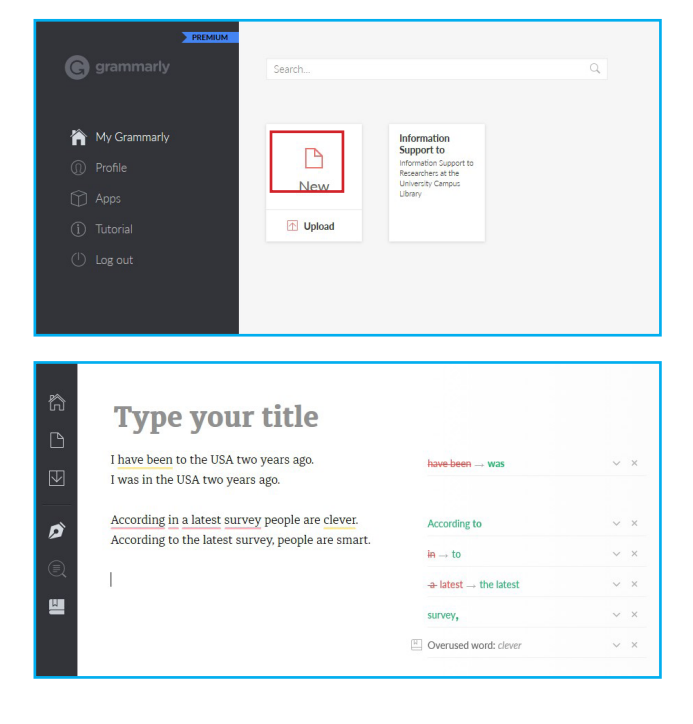

# POUŽITÍ V INTERNETOVÉM PROHLÍŽEČI

Po instalaci Grammarly pro internetový prohlížeč se vpravo nahoře zobrazí ikona pro kontrolu angličtiny. Při psaní textu do pole na webové stránce (zde příklad poznámkového bloku v ISu) se automaticky spustí kontrola angličtiny. Vpravo dole se zobrazí počet zjištěných chyb.

Kliknutím na ikonu s počtem chyb se zobrazí okno online editoru, do něhož se text zkopíruje a ve kterém se zobrazí detailní informace o chybách. 

| Soubor Úpravy Zobrazit Historie Zálgžky <u>N</u> ástroje Nápo <u>v</u> ěda                     |                                                           |           |  |
|------------------------------------------------------------------------------------------------|-----------------------------------------------------------|-----------|--|
| $\leftarrow$ $\rightarrow$ $C'$ $\textcircled{a}$ $\textcircled{a}$ Masaryk University (CZ) $$ | ९ 🔍 Vyhledat 🚽 🛙                                          | \         |  |
| =   ↓   ★   \$                                                                                 | D Mgr. Jiří Kratochvíl, Ph.D.,                            | učo 28647 |  |
| I have been to the USA two years ago.<br>I was in the USA two years ago.                       | have been $\rightarrow$ was                               | ~ ×       |  |
| According in a latest survey people are                                                        | According to                                              | ~ ×       |  |
| Clever.<br>According to the latest survey, people are                                          | $\text{in} \to \text{to}$                                 | ~ ×       |  |
| smart                                                                                          | $\ensuremath{\textbf{a}}$ latest $\rightarrow$ the latest | ~ ×       |  |
|                                                                                                | survey,                                                   | ~ ×       |  |
|                                                                                                | Overused word: clever                                     | ~ ×       |  |

### POUŽITÍ V MICROSOFT OUTLOOK

V průběhu instalace Grammarly pro MS Word lze zvolit i instalaci pro MS Outlook. Při psaní zprávy podobě jako ve Wordu je v záhlaví tlačítko pro aktivaci kontroly angličtiny.

| 🗄 🕈 🖉 🕆 💷                                                                                                    |                                                  | • ×                                                          |                                                                                                    |                                |  |  |  |
|----------------------------------------------------------------------------------------------------|--------------------------------------------------|--------------------------------------------------------------|----------------------------------------------------------------------------------------------------|--------------------------------|--|--|--|
| Soubor Zpráva Vložení M                                                                                               | ažnosti Formátování testu Revize                 | Grammarly 🛛 Řeknět                                           | e mi, co chcete udëlat.                                                                                 |                                |  |  |  |
| Calibri (Zál v 11 A<br>Viciti v B I U Ž A<br>Schránka s Základní                                                      | A E T E T A Adressi Kontrola<br>jimen<br>text 15 | Připojit Připojit Podpis<br>soubor * položku * *<br>Zahrnout | <ul> <li>Zpracovat *</li> <li>Vysoká důležitost</li> <li>Nízká důležitost</li> <li>Značky rs</li> </ul> | Open<br>Grammarly<br>Grammarly |  |  |  |
| Nomu Nopie Poslat Předmět                                                                                             |                                                  |                                                              |                                                                                                    |                                |  |  |  |
| I have been to the USA two years ago. I was in the USA two years ago. According in a latest survey people are clever. |                                                  |                                                              |                                                                                                    |                                |  |  |  |
| According to the late                                                                                                 | st survey, people are sma                        | art.                                                         |                                                                                                    |                                |  |  |  |

Kliknutím na tlačítko se kontrola aktivuje a vše funguje stejně jako v MS Word.

| 🗄 5 🗷 † 🕴 =                                                                                     | Bez názvu - Zpr                           | áva (HTML)                                                      |                                                                                                    | 1.5                             |   | × |
|-------------------------------------------------------------------------------------------------|-------------------------------------------|-----------------------------------------------------------------|----------------------------------------------------------------------------------------------------|---------------------------------|---|---|
| Soubor Zpráva Vložení Možnosti                                                                  | Formátování textu Revize                  | Grammariy 🛛 🖗 Řekni                                             | ëte mi, co chcete udëlat.                                                                               |                                 |   |   |
| Viažit v Calibri (Zák - 111 - A* A* 135<br>Viažit v B I U 2* A • 135 = Schränka 6 Základní text | - i → i ≫ i i i i i i i i i i i i i i i i | Di Připojit Pripojit Podpis<br>soubor * položku * *<br>Zahrnout | <ul> <li>Zpracovat *</li> <li>Vysoká důležitost</li> <li>Nizká důležitost</li> <li>Značky r.</li> </ul> | Close<br>Grammarly<br>Grammarly |   | ^ |
| ¥         Komu           Poslat         Predmět                                                 |                                           |                                                                 | Grammarly                                                                                               |                                 | * | × |
| I <u>have been</u> to the USA tw<br>I was in the USA two year                                   | o years ago.<br>s ago.                    |                                                                 | <i>i</i> ∂ <del>have been</del> → wa                                                                    | IS                              |   | ~ |
| According in a latest surve                                                                     | y people are clever                       | · .                                                             | According to                                                                                            |                                 |   | ~ |
| According to the latest sur-                                                                    | vey, people are sma                       | art.                                                            | $\overrightarrow{o}$ in $\rightarrow$ to                                                                |                                 |   | ~ |
|                                                                                                 |                                           |                                                                 | $\beta$ / latest $\rightarrow$ the la                                                                   | test                            |   | ~ |
| 1                                                                                               |                                           |                                                                 | , survey,                                                                                               |                                 |   | ~ |
|                                                                                                 |                                           |                                                                 | G critical issues                                                                                       |                                 |   | Ē |
|                                                                                                 |                                           |                                                                 | *                                                                                                    |                                 |   | • |